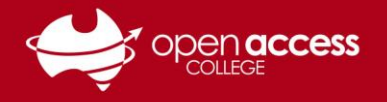

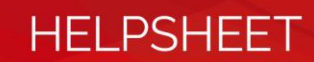

## Accessing the OAC Google Environment

- 1. Go to https://www.google.com
- 2. Look in the top-right corner. If there is a blue Sign In button, see **Section 1**. If there isn't a blue Sign In button, see **Section 2**.

### Section 1: If there is a blue Sign In button

# This indicates that you aren't signed into Google with a Google account. This section will step you through the process of signing into Google with your College Google account.

3. Click on the Sign In button in the top-right corner of the window.

| Gmail | Images | Sign in | • | ( | 3 |
|-------|--------|---------|---|---|---|
|       |        |         |   |   |   |

- 4. If you're prompted with a screen that says "Choose an account" Click on **Use another account**
- 5. In the E-mail or phone field, type in your College Google account username and click Next.
- 6. In the Password field, type your College Google account password and click Sign in.

| Students: | E-mail or phone: | idnumber@openaccesscollegesa.com<br>(where <b>idnumber</b> is your student ID number) |
|-----------|------------------|---------------------------------------------------------------------------------------|
|           | Password*:       | Date of birth in YYYYMMDD format (default unless changed)                             |
| Staff:    | E-mail or phone: | firstname.lastname@openaccesscollegesa.com                                            |
|           | Password*:       | Your Google password                                                                  |

\* If you require a password reset, contact Learning Technology for assistance

| Google<br>Choose an account  | Google<br>Sign in                                                     |
|------------------------------|-----------------------------------------------------------------------|
|                              | with your Google Account                                              |
| Accounts may be listed here. | Email or phone Forgot email?                                          |
| O Use another account        | Not your computer? Use Guest mode to sign in privately.<br>Learn more |
| ి– Remove an account         | Create account Next                                                   |

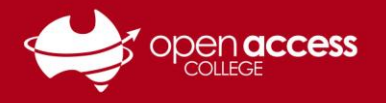

### HELPSHEET

#### Section 2: If there isn't a blue Sign In button

This indicates that you are signed into Google with a Google account. This section will step you through the process of signing into Google with your College Google account.

7. Click on the **top-right icon**. A pop-up menu will appear displaying the account that is currently logged in.

Please note this may vary depending on who is signed in. By default, it's a coloured circle with the first initial of your name.

8. If there is a blue bar displayed at the top of the pop-up menu, with the message "This account is managed by openaccesscollegesa.com", this indicates that you're signed in with a College Google account.

If there **isn't** a blue bar displayed at the top of the pop-up menu **OR** the account logged in isn't yours (e.g., a sibling), you will need to sign out and sign in with your College Google account (see Section 1)

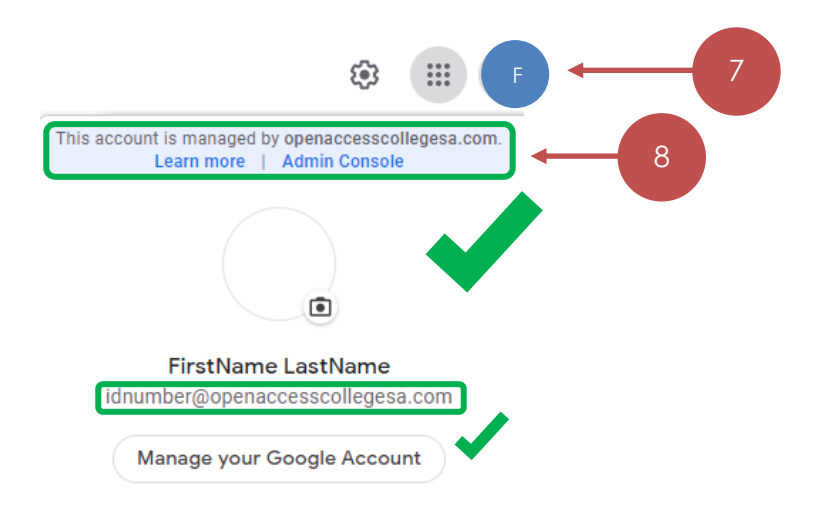

### Further assistance

If you require further support with accessing the OAC Google environment, please contact OAC Learning Technology Services on (08) 8309 3500 opt 3, Monday to Friday, 8:00 am to 4:00 pm daily excluding public holidays.